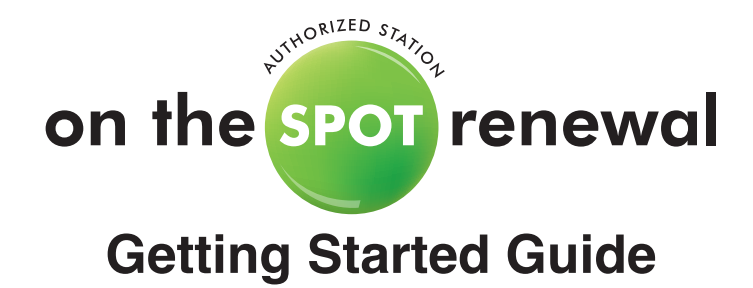

This guide is intended to give new users a practical introduction to the on the SPOT renewal system for one-stop vehicle registrations. Each section will cover the following:

- Section 1: The Utah.gov account service
- Section 2: Administrative functions, such as ordering decals
- Section 3: Steps on how to process a registration renewal
- Section 4: Issuing a temporary permit
- Section 5: Finalizing a temporary permit

The key features and procedures you need to use are included in the Table of Contents list below. Begin with the checklist to ensure that you have the necessary equipment, connection, and user rights to access the system.

# CHECKLIST

- Complete, sign, and return the station agreement, surety bond and OTS station information sheet to the Division of Motor Vehicles.
- Have at least one computer station connected to the Internet.
- Set up a billing account per the instructions you will receive in an email from NIC Utah
- Create a Utah.gov account for your station manager and users.

# **TABLE OF CONTENTS**

| Introduction                                    | 1  |
|-------------------------------------------------|----|
| Checklist                                       | 1  |
| Section I - UTAH.GOV Account Service            | 3  |
| Creating a New Account                          | 3  |
| Managing User Access                            | 4  |
| Section II - Administrative Functions           | 6  |
| Logging In                                      | 6  |
| Station Dashboard                               | 7  |
| Ordering Decals                                 | 8  |
| Decals on Order                                 | 8  |
| Receiving Decals                                | 9  |
| Assign Decals                                   | 9  |
| Station Decal Reports                           | 10 |
| Corporate Stations Decal Summary                | 10 |
| Inventory Control                               | 11 |
| Section III - Processing a Registration Renewal | 12 |
| Logging In                                      | 12 |
| Completing the Registration                     | 13 |
| Step 1 - Vehicle Verification                   | 13 |
| Step 2 - Verify Info & Reminders                | 14 |
| Step 3 - Decals                                 | 15 |
| Step 4 - Decal Confirmation                     | 16 |
| Step 5 - Payment                                | 17 |
| Step 6 - Certificate                            | 18 |
| Section IV - Issuing a Temporary Permit         | 19 |
| Step 1 - Summary                                | 20 |
| Step 2 - Payment                                | 21 |
| Step 3 - Print Temporary Permit                 | 22 |
| Section V - Finalizing a Temporary Permit       | 23 |

# **SECTION 1: UTAH.GOV ACCOUNT SERVICE**

#### **Creating a New Account**

Accounts are created by clicking the "New Account" button on the login screen at <u>https://secure.utah.gov/station</u>. Fill out the required fields and select "Create My Account". You will then receive an email to activate your account.

**Please note:** Existing Utah.gov users do not need to create a new account; you will be able to continue using your current usernames and passwords.

| VICTOR ACCOUNT MANAGEMENT                                                                                                    |                                                                                                    |
|----------------------------------------------------------------------------------------------------|----------------------------------------------------------------------------------------------------|
| Create Your Utah.gov Account Credentials Username: Valid usernames contain between and 35 letters and numbers.                                                                              | Create Your Account<br>Activate an Account?<br>Log In<br>5<br>Technical Support                              |
| Valid passwords must be between 8 and 50 letters, numbers, or special characters, and must have at least one uppercase<br>letter, one lowercase letter, and one number. Password: Your Info | Technical Support and Live Chat<br>Phone: (801) 983-0275<br>Email: support@utah.gov<br>Send Us Your Feedback |
| Email:<br>First Name:<br>Last Name:<br>Mobile Phone:                                                                                                    |                                                                                                    |
| CANCEL CREATE MY ACCOUNT                                                                                                    | ит                                                                                                    |

After activating a new account, you will be taken to the screen shown below. This means your account has successfully been created but has not yet been assigned a role. Your manager can now assign you a role. Provide them with your new username, they will do so by following the directions in the section below.

| DIVISION OF MOTOR VEHICL<br>ON THE SPOT      | es of the utah state tax comission<br>RENEWAL - FOR STATIONS | SPOT | RELATED     LINKS & RESOURCES                     |
|----------------------------------------------|--------------------------------------------------------------|------|---------------------------------------------------|
| Request Access                               |                                                              |      | Welcome, <i>Tyler Smedley</i> , I Log Out<br>Help |
| Oops, you don't                              | have access to this service                                  |      | Quick Help     Frequently Asked Questions         |
| Username: tyler.smed<br>Service: On the SPOT | lley<br>Renewal - For Stations                               |      | <u>Feedback</u>                                   |
| Sign in with an accour                       | Log Out                                                      |      |                                                   |

#### **Managing User Access**

Station managers have the responsibility to grant and revoke user access to their station. This function is most easily accessed from your station dashboard. Sign in at <a href="https://secure.utah.gov/station">https://secure.utah.gov/station</a> with your manager credentials, then click "Manage Station Access" in the upper right corner of your screen. This link takes you to the "My Applications" section of your Utah.gov account.

| SPOT     | DIVISION OF MOTOR VEHIC<br>ON THE SPOT     | LES OF THE UTAH STATE T | FOR STAT   | IONS   |               |                                               | RELATED<br>LINKS & RESOURCES                                                            |
|----------|--------------------------------------------|-------------------------|------------|--------|---------------|-----------------------------------------------|-----------------------------------------------------------------------------------------|
| Station  | Dashboard                                  |                         |            |        |               |                                               | Welcome, <i>Sinclair Test Station Test Station</i> I                                    |
| Assign E | Decals:                                    |                         |            |        |               |                                               | Station: 550 Don's Sinclair                                                             |
| Order ID | Catalog Name                               | Begin number            | End number | Quanti | ity to Assign | Action                                        | Manage Station Access                                                                   |
| 170659   | 9 2022 Watercraft 300 324 25 <u>assign</u> |                         |            |        |               | Please Note: For Motor Vehicle decals, orders |                                                                                         |
| 170659   | 2022 Snowmobile                            | 300                     | 324        | 25     |               | assign                                        | must be in quantities of 100. For all other decals, orders must be in quantities of 25. |
| Receive  | Decals:                                    |                         |            |        |               |                                               | Order Decals                                                                            |
| Order ID | Catalog name                               | Begin number            | End nur    | nber   | Quantity      | Action                                        | Catalog: Select Catalog # 🗸                                                             |
| 170659   | 2022 Off-Highway                           | 300                     | 324        |        | 25            | receive                                       | Quantity:                                                                               |
| Decals o | on Order:                                  |                         |            |        |               |                                               | Add To Cart                                                                             |
|          |                                            |                         |            |        |               |                                               | Station Management                                                                      |

To add a new user, expand the dropdown next to your station name until you see a link that says, "REX USER for (your station number)". This link will take you to the "Manage Access" page.

| Utah ACCOUNT MANAGEMENT<br>YOUR UTAH.GOV ACCOUNT |                            |
|--------------------------------------------------|----------------------------|
| My Applications                                  | Hello, Michael Rice        |
| Filter Applications: Type to Filter              | Return to Your Application |
| REX MANAGER for 550                              | Your Account               |
| REX USER for 550                                 | My Utah.gov Account Home   |
|                                                  | Edit My Account            |
|                                                  | Approve Access             |
|                                                  | My Applications            |
|                                                  | Subscription               |

You are now on the manage access page for the selected station. Please take a moment to verify that you are managing access for the correct station and look over the list of approved users. If any users are no longer in your employ, please change their status to "denied". If a user's access needs to be temporarily revoked for any reason choose "suspended". To add the new user, enter their account username into the field beneath "Grant User Access", click the "I'm not a robot" reCAPTCHA box, and click "Add user". The new user will be able to renew vehicle registrations upon their next login.

| utah ACCO<br>youru | OUNT MANAGE   | MENT            |                              |                            |
|--------------------|---------------|-----------------|------------------------------|----------------------------|
| Manage             | Access        |                 |                              | Hello, Michael Rice        |
| REX USER fo        | or 550        |                 |                              | LOGOUT                     |
| Status             | Name          | Username        | Email                        |                            |
| Approved           | Don Iris User | donirisu        | uikelvin+donirisu@gmail.com  | Return to Your Application |
| Approved           | Ryan Ireland  | rireland        | rireland@utahinteractive.org | Your Account               |
|                    | DATE          |                 |                              | My Utah.gov Account Home   |
| DACK               |               |                 |                              | Edit My Account            |
| Grant User         | Access        |                 |                              | Approve Access             |
|                    | Username: new | vuser           |                              | My Applications            |
|                    |               |                 |                              | Subscription               |
|                    | ~             | I'm not a robot | reCAPTCHA<br>Privacy - Terms | Manage Subscription        |
|                    | AD            | D USER          |                              | Technical Support          |

**Please note:** Only the manager of a station can grant user access to their station. If you need to be granted manager or corporate permissions, please contact the DMV.

# **SECTION 2: ADMINISTRATIVE FUNCTIONS**

The administrative functions are available for station managers and corporate administration. These functions allow the station/chain to order decals, receive decals and assign them to stations, manage user rights, and run decal reports.

# Logging In

Log in with your Station Manager or Corporate Manager account at https://secure.utah.gov/station. As noted previously in section 1, to be granted manager or corporate permissions, please contact the DMV. Help with forgotten Usernames or Passwords can also be found on this page.

| Log in with your Utah.gov Account       Create Your Account         Username:       Activate an Account?         Password:       Log In         LOG IN       Technical Support and Live Chat         Phone: (801) 983-0275       Email: support(eutah.gov         Create a new Utah.gov account       End Us Your Feedback |                                                                                                |                                                                                                    |
|----------------------------------------------------------------------------------------------------|------------------------------------------------------------------------------------------------|----------------------------------------------------------------------------------------------------|
| Create a new Utah.gov account                                                                                                    | Log in with your Utah.gov Account Username: Password: LOG IN Forgot your: Username / Password? | Create Your Account<br>Activate an Account?<br>Log In<br>Technical Support<br>Technical Support and Live Chat<br>Phone: (801) 983-0275<br>Email: support@utah.gov<br>Send Us Your Feedback |
| NEW ACCOUNT                                                                                                    | Create a new Utah.gov account<br>NEW ACCOUNT                                                   |                                                                                                    |

Once logged in, you will need to verify you've read the posted message and confirm your station location. It is very important to read the message, as this may change daily.

| DIVISION OF MOTOR VEHICLES OF THE UTAH STATE TAX COMISSION<br>ON THE SPOT RENEWAL - FOR STATIONS                                                                                                    | RELATED     LINKS & RESOURCES                                                                                                 |
|----------------------------------------------------------------------------------------------------|----------------------------------------------------------------------------------------------------|
| Verify Message         This is an Automated Test Message: NNZNcDxBwaXO291 Lorem ipsum dolor sit amet, consectetuer adipiscing elit. Aenean commodo ligula eget dolor. Aenean massa. Cum sociis natoque penatibus et magnis dis parturient montes, nascetur ridiculus mus.         Ive read the message | Welcome, <u>Don Iris</u> 1 Log Out<br>Help<br>• <u>Quick Help</u><br>• <u>Frequently Asked Questions</u><br>• <u>Feedback</u> |
| Continue                                                                                                    |                                                                                                    |

## **Station Dashboard**

Upon logging in as a corporate or station manager, you will be presented with the Station Dashboard. From this screen you will perform all of the tasks outlined in this section.

| SPOT     | DIVISION OF MOTOR VEHICL<br>ON THE SPOT              | LES OF THE UTAH STAT<br>RENEWAL   | e tax comission<br>- FOR STAT | IONS            |                           |                                                            | RELATED     LINKS & RESOURCES                                                           |
|----------|------------------------------------------------------|-----------------------------------|-------------------------------|-----------------|---------------------------|------------------------------------------------------------|-----------------------------------------------------------------------------------------|
| Station  | Dashboard                                            |                                   |                               |                 |                           |                                                            | Welcome, <i>Sinclair Test Station Test Station</i> 1<br>Log Out                         |
| Assign D | Decals:                                              |                                   |                               |                 |                           |                                                            | Station: 550 Don's Sinclair                                                             |
| Order ID | Catalog Name                                         | Begin number                      | End number                    | Quanti          | ity to Assign             | Action                                                     | Manage Station Access                                                                   |
| 170659   | 2022 Watercraft                                      | 300                               | 324                           | 25              |                           | assign                                                     | Please Note: For Motor Vehicle decals, orders                                           |
| 170659   | 2022 Snowmobile                                      | 300                               | 324                           | 25              |                           | assign                                                     | must be in quantities of 100. For all other decals, orders must be in quantities of 25. |
| Receive  | Decals:                                              |                                   |                               |                 |                           |                                                            | Order Decals                                                                            |
| Order ID | Catalog name Begin number End number Quantity Action |                                   |                               |                 | Catalog: Select Catalog # |                                                            |                                                                                         |
| 170659   | 2022 Off-Highway                                     | 22 Off-Highway 300 324 25 receive |                               |                 |                           | receive                                                    | Quantity:                                                                               |
| Decals o | on Order:                                            |                                   |                               |                 |                           |                                                            | Add To Cart<br>Station Management                                                       |
| Order ID | Catalog                                              |                                   | Quantity                      | Order of        | date                      |                                                            | Station Dashboard                                                                       |
| 170728   | 2022 Motor Vehic                                     | 2022 Motor Vehicle 200            |                               |                 | ay 03 2021                |                                                            | <u>Vehicle Safety Inspection</u>                                                        |
|          |                                                      |                                   |                               |                 |                           |                                                            | Reports                                                                                 |
| Cancele  | d                                                    |                                   |                               |                 |                           |                                                            | Station Decal Reports                                                                   |
| Order ID | Catalog                                              | Quantity                          | Quantity Order date           |                 |                           | <ul> <li>(NEW) Corporate Stations Decal Summary</li> </ul> |                                                                                         |
| 7        | 2018 Motor Vehicle                                   | 2018 Motor Vehicle Decal          |                               |                 | Tue Jul 17 2018           |                                                            | Help                                                                                    |
| 69969    | 2019 Snowmobiles                                     | 2019 Snowmobiles                  |                               | Sat Sep 15 2018 |                           |                                                            | Quick Help                                                                              |
| 170213   | 2018 Watercraft De                                   | cal                               | 25                            | Mo              | on Oct 29 2018            |                                                            | <u>Frequently Asked Questions</u> <u>Feedback</u>                                       |
| 170213   | 2018 Off-Highway                                     |                                   | 25                            | Mo              | on Oct 29 2018            |                                                            |                                                                                         |

Please note: You may not complete a renewal transaction if you do not have decals in your system

To order and have decals available to issue you must complete all of the following steps:

- 1. Order Decals
- 2. Receive Decals
- 3. Assign Decals to the Station, if ordering from a corporate office

### **Ordering Decals**

Stations can order multiple types of decals in a single order. To order decals, select from the catalog drop down list. Enter the number of decals to order in the quantity box. An additional line item is added each time "Add to Cart" is selected. Items can be added or removed as desired. The order is placed when "Place Order" is selected.

Please complete the entire order process. Once you have submitted an order, the DMV will receive an email request to complete the decal order. The order will also be displayed on the Station Dashboard under "**Decals on Order**".

| SPOT     | DIVISION OF MOTOR VEH | ICLES OF THE UTAH STATI<br>T RENEWAL | e tax comissio<br>- FOR ST              | ATIONS               | 5 5             | POT                       | RELATED     LINKS & RESOURCES                                                           |
|----------|-----------------------|--------------------------------------|-----------------------------------------|----------------------|-----------------|---------------------------|-----------------------------------------------------------------------------------------|
| Station  | Dashboard             |                                      |                                         |                      |                 |                           | Welcome, <u>Sinclair Test Station Test Station</u> 1<br>Log Out                         |
| Assign D | Decals:               |                                      |                                         |                      |                 |                           | Station: 550 Don's Sinclair                                                             |
| Order ID | Catalog Name          | Begin number                         | End numb                                | er Qua               | ntity to Assign | Action                    | Manage Station Access                                                                   |
| 170659   | 2022 Watercraft       | 300                                  | 324                                     | 25                   |                 | assign                    | Please Note: For Motor Vehicle decals, orders                                           |
| 170659   | 2022 Snowmobile       | 300                                  | 324                                     | 324 25 <u>assign</u> |                 |                           | must be in quantities of 100. For all other decals, orders must be in quantities of 25. |
| Receive  | Decals:               |                                      |                                         |                      |                 |                           | Order Decals                                                                            |
| Order ID | Catalog name          | Begin numbe                          | Begin number End number Quantity Action |                      |                 | Catalog: Select Catalog # |                                                                                         |
| 170659   | 2022 Off-Highway      | 300                                  | 324 25 <u>receive</u>                   |                      |                 | receive                   | Quantity:                                                                               |
| Decals o | on Order:             |                                      |                                         |                      |                 |                           | Add To Cart                                                                             |
| Order ID | Catalog               |                                      | Quantity                                | Orde                 | r date          |                           |                                                                                         |
| 170728   | 2022 Motor Veh        | 2022 Motor Vehicle 200               |                                         | Mon May 03 2021      |                 |                           | Item         Qty         Action           2022 Watercraft         25         Remove     |
| Cancele  | d                     |                                      |                                         |                      |                 |                           | Place Order                                                                             |
| Order ID | Catalog               |                                      | Quar                                    | Quantity Order date  |                 |                           | Station Management                                                                      |
| 7        | 2018 Motor Vehic      | le Decal                             | 100                                     | 1                    | Tue Jul 17 2018 |                           | Station Dashboard                                                                       |
| 169969   | 2019 Snowmobile       | s                                    | 25                                      | 25 Sat Sep 15 2018   |                 |                           | Vehicle Safety Inspection                                                               |

## **Decals on Order**

The Decals on Order section of the dashboard displays all outstanding decal orders for your station, including the order ID, decal type, the quantity ordered, and the order date. If you need to make changes to an order that has already been placed, you will need to contact DMV Inventory Control.

#### **Receiving Decals**

Once your decal order has been shipped by the DMV, the decals will show up on your station dashboard as available to be received. Once you have physically received the decals, you must verify the physical inventory shipped to your location matches what the system indicates you were sent.

After you have verified the decals, simply click on the "receive" link in the right-hand column under Action, to confirm that you have received the decals. For non-corporate stations, received decals are automatically assigned to your station and ready for use. Corporate stations must perform the "Assign Decals" function in the next section.

| Receive Decals: |                  |              |            |          |         |  |
|-----------------|------------------|--------------|------------|----------|---------|--|
| Order ID        | Catalog name     | Begin number | End number | Quantity | Action  |  |
| 170659          | 2022 Off-Highway | 300          | 324        | 25       | receive |  |

#### **Assign Decals: Corporate Stations**

By clicking on the "assign" link in the right-hand column, you will be taken to a screen asking you for the range of available decals to be assigned to the appropriate station.

### Assign Decals:

| Order ID | Catalog Name    | Begin number | End number | Quantity to Assign | Action        |
|----------|-----------------|--------------|------------|--------------------|---------------|
| 170659   | 2022 Watercraft | 300          | 324        | 25                 | <u>assign</u> |

Enter the quantity of the decal type in the station you wish to assign them to. The inventory decal numbers will be automatically populated in the appropriate fields. Click the "Continue" button. The decals are now assigned to the station and available for the station to issue.

# **Assign Decals**

| Station            | Prefix | Beginning Number |                  | Ending Number Quantity |               | Quantity to assign |
|--------------------|--------|------------------|------------------|------------------------|---------------|--------------------|
| Don's Sinclair     | WC22   | 300              |                  | 324 25                 |               | 10                 |
|                    |        |                  |                  |                        |               |                    |
| Station            |        | Quantity         | Beginning number |                        | Ending number |                    |
| Ed Kenley Ford 181 |        | 15               | 300              |                        | 314           |                    |
| Don's Sinclair 55  | 50     |                  |                  |                        |               |                    |

Continue

#### **Station Decal Reports**

The Station Decal Reports page allows a station manager to view the range and decal status of decals assigned to their station over a specified time period. For corporate users, this report allows you to view the range and decal status of all stations as a whole, or for individual stations using the station selector. This report is based on each decal's most recent status change.

| Decal Reports for Apr 01, 2021 - May 31, 2021                                                         | Welcome, <u>Sinclair Test Station Test Station</u> I<br>Log Out                                                                                    |
|----------------------------------------------------------------------------------------------------|----------------------------------------------------------------------------------------------------|
| Station: Don's Sinclair 🗸                                                                             | Station: 550 Don's Sinclair                                                                                                    |
| From: April V 2021 V                                                                                  | Manage Station Access                                                                                                    |
| To: May V 2021 V<br>Run Report                                                                        | <b>Please Note:</b> For Motor Vehicle decals, orders<br>must be in quantities of 100. For all other decals,<br>orders must be in quantities of 25. |
|                                                                                                    | Order Decals                                                                                                    |
| Station Decal Inventory Report                                                                        | Catalog: Select Catalog #                                                                                                    |
| <ul> <li><u>Unused (354)</u></li> <li><u>Returned (859)</u></li> <li><u>Used (118)</u></li> </ul>     | Quantity: Add To Cart                                                                                                    |
| <ul> <li><u>Missing (4)</u></li> <li><u>Damaged (4)</u></li> </ul>                                    | Station Management                                                                                                    |
| Decal Range Inventory Status                                                                          | Station Dashboard     Vehicle Safety Inspection                                                                                                    |
| <ul> <li><u>Assigned (345)</u></li> <li><u>Received (50)</u></li> <li><u>Ordered (200)</u></li> </ul> | Station Decal Reports     (NEW) Corporate Stations Decal Summary                                                                                   |
|                                                                                                    |                                                                                                    |

#### **Corporate Stations Decal Summary**

For corporate stations, an additional reporting tool provides a summary count, by status, of decals assigned to each child station over a specified period of time, allowing corporate managers to see a snapshot of multiple Station Decal Reports all in one place. As with the Station Decal Report, this report is based on each decal's most recent status change.

|                | This<br>ass<br>stat | From: May<br>To: May<br>3 month range m<br>Run Report | formation a<br>ion). The da | t the chi<br>te filter | Id station lever<br>retrieves dec<br>2021<br>2021 | el (Does no<br>als based o<br>✓ | t include decals<br>on the last changed | Please Note: For Motor Vehicle decals, orders<br>must be in quantities of 100. For all other decals,<br>orders must be in quantities of 25.<br>Order Decals<br>Catalog: Select Catalog #<br>Quantity:<br>Add To Cart |
|----------------|---------------------|-------------------------------------------------------|-----------------------------|------------------------|---------------------------------------------------|---------------------------------|-----------------------------------------|----------------------------------------------------------------------------------------------------|
| Station        | Year                | Decal Type                                            | Unused                      | Used                   | Damaged                                           | Missing                         | Damaged Upon<br>Arrival                 | Station Dashboard     Vehicle Safety Inspection                                                                                                    |
| don's sinclair | 2022                | MOTOR VEHICLE DECAL                                   | 50                          |                        |                                                   |                                 |                                         | Reports                                                                                                    |
| don's sinclair | 2022                | OFFHIGHWAY VEHICLE<br>DECAL                           | 50                          |                        |                                                   |                                 |                                         | Station Decal Reports     (NEW) Corrected Stations Decal Summary                                                                                                    |
| don's sinclair | 2022                | WATERCRAFT DECAL                                      | 25                          |                        |                                                   |                                 |                                         | (NEW) Corporate Stations Decar Summary                                                                                                    |
| don's sinclair | 2022                | SNOWMOBILE DECAL                                      | 25                          |                        |                                                   |                                 |                                         | Help                                                                                                    |
| ed kenley      | 2022                | MOTOR VEHICLE DECAL                                   | 50                          |                        |                                                   |                                 |                                         | Quick Help     Frequently Asked Questions                                                                                                    |

#### **Inventory Control**

At the beginning of every calendar year, all expired and unused decals must be returned to the Division of Motor Vehicles. Returned decals must be verified, accounted for, and listed accurately on form <u>TC-72G</u>. Return the decals with this form and keep a copy for your records.

Refer to the Quick Help menu to obtain instructions for shipping the decals to the DMV. In review, when ordering decals remember to:

- Order a 30-day supply of decals.
- Verify decal year when selecting decal type.
- To cancel an order, call DMV Inventory Control at 801-297-3527.

When you receive decals:

- Verify serial number range including year and seven-digit number.
- By clicking received, you verify to the DMV that the decals are in your possession and you are responsible for them.
- Decals must be secured at all times.
- Call the DMV warehouse (801-297-3878) for any problems with a shipment that has not been received.
- Call DMV Inventory Control (801-297-3527) if your shipment does not match what the system is displaying.

# **SECTION 3: PROCESSING A REGISTRATION RENEWAL**

### Logging In

To log in to the on the SPOT renewal system, enter the following URL into your Internet browser window: <u>https://secure.utah.gov/station</u>

The initial screen will be a login page. Use your assigned username/password to log in and begin the session.

| Log in with your Utah.gov Account                | Create Your Account                                                                                          |
|--------------------------------------------------|----------------------------------------------------------------------------------------------------|
| Username:                                        | Activate an Account?                                                                                         |
| Password:                                        | Log In                                                                                                    |
| LOG IN                                           | Technical Support                                                                                            |
| Forgot your: <u>Username</u> / <u>Password</u> ? | Technical Support and Live Chat<br>Phone: (801) 983-0275<br>Email: support@utah.gov<br>Send Us Your Feedback |

Once logged in, you will need to verify that you've read the posted message then confirm your station location. It is very important to read the message, as this may change daily.

| DIVISION OF MOTOR VEHICLES OF THE UTAH STATE TAX COMISSION                                                                                                    | RELATED                                                                                                    |
|----------------------------------------------------------------------------------------------------|----------------------------------------------------------------------------------------------------|
| ON THE SPOT RENEWAL - FOR STATIONS                                                                                                    | LINKS & RESOURCES                                                                                                    |
| Verify Message         This message is regularly updated. Please take the time to read it each time you log in to your station.         Image: Instrument of the message | Welcome, <u>Tyler Smedley</u>   Log Out<br>Help<br>• <u>Quick Help</u><br>• <u>Frequently Asked Questions</u><br>• <u>Feedback</u>                                                  |
| DIVISION OF MOTOR VEHICLES OF THE UTAH STATE TAX COMISSION                                                                                                    | PRELATED                                                                                                    |
| ON THE SPOT RENEWAL - FOR STATIONS                                                                                                    | LINKS & RESOURCES                                                                                                    |
| Is your workstation located at:<br>Yes No 215 W Main<br>Salina<br>Continue                                                                                               | Welcome, <u>Don Iris</u> 1 Log Out<br>Station: 550 Don's Sinclair<br>Station Management<br>• <u>Start Over</u><br>• <u>Vehicle Safety Inspection</u><br>Help<br>• <u>Quick Help</u> |

## **Completing the Registration**

The following pages will detail the registration renewal process to be completed after any required Emissions or Inspection tests have been performed.

The registration renewal process begins at <u>https://secure.utah.gov/station/start.html</u>, where you will be prompted to enter the vehicle license plate number and the last 8 digits of VIN. For a standard renewal, you will then select the "Renew Vehicle Registration" button (Temporary Permits are addressed in the next section.)

| Enter Your Customer's Plate and VIN                     | Welcome, Don Iris I Log Out               |
|---------------------------------------------------------|-------------------------------------------|
| Plate:                                                  | Station: 550 Don's Sinclair               |
| VIN (last 8 digits):                                    | Start Over                                |
| Renew Vehicle Registration                              | <u>Vehicle Safety Inspection</u>          |
| Issue 30-Day Temporary Permit                           | Quick Help     Frequently Asked Questions |
| Temporary permits available 7 days prior to expiration. | • Feedback                                |

#### Step 1

Provided that the plate and VIN entered on the previous page successfully match in the system, you will proceed to owner and vehicle information page. This page also automatically searches the Emissions Web Service for emissions information, if required. In the event that the vehicle requires an emission test, and a valid test is not found in the system, you will be presented with the option to search again along with contact information for your County Emission Representative for additional help.

| Step 1: Is OWNER and VEHICLE Correct?        | Welcome, <u>Don Iris</u> I Log Out                |
|----------------------------------------------|---------------------------------------------------|
| Owner Information                            | Station: 550 Don's Sinclair<br>Station Management |
| Owner Name: JOHN DOE                         | • <u>Start Over</u>                               |
| Mailing Address: 123 N MAIN CLINTON UT 84015 | <u>Vehicle Safety Inspection</u>                  |
|                                              | Help                                              |
|                                              | <u>Quick Help</u> Frequently Asked Questions      |
| Plate Number: A123BC                         | • <u>Feedback</u>                                 |
| VIN/HIN: 1A2BCDE34F5678901                   |                                                   |
| Registration Expiration Date: 05/31/2021     |                                                   |
| Inspection Information                       |                                                   |
| Emissions Certification: Emissions Passed    |                                                   |
| Safety Certification: Not Required           |                                                   |
|                                              | Continue                                          |

**Please note:** If at any point in the renewal process you discover the address or owner information displayed is incorrect, the customer can update their information by calling the Division of Motor Vehicles at 801-297-7780 or 800-DMVUTAH or by going to https:// mvp.tax.utah.gov.

Next, you will see a page to verify owner information, vehicle information, and payment/donation information. This page is not subject to editing, it shows the owner and vehicle information, along with the fees due. Please verify the information is correct, select any applicable donations as directed by the customer, and click "Continue".

| Step 2: Ask OWNER if Info is Correct                                        | Welcome, <u>Station User</u>   Log Out   |
|-----------------------------------------------------------------------------|------------------------------------------|
| Owner Information                                                           | Station Management                       |
| Owner Name: JOHN DOE<br>Mailing Address: 123 N MAIN SALT LAKE CITY UT 84111 | Start Over     Vehicle Safety Inspection |
| Vehicle Information                                                         | Help<br>• <u>Quick Help</u>              |
| Year Make Model: 2022 SUBARU IMPREZA                                        | Frequently Asked Questions     Eegtback  |
| Plate Number: A123BC                                                        | · reduce                                 |
| VIN/HIN: 1A2BCDE34F5678901                                                  |                                          |
| Registration Expiration Date: 10/31/2022                                    |                                          |
| Optional Donations                                                          |                                          |
| □ Friends for Sight Fund (\$2.75):                                          |                                          |
| Organ Donor Fund (\$2.00):                                                  |                                          |
| Emergency Medical/Search and Rescue (\$3.00):                               |                                          |
| Total fee is: \$217.25                                                      |                                          |
|                                                                             | ontinue                                  |

If your customer does not yet have an email on file for receiving annual vehicle renewal reminders, you will be shown an additional page. Please encourage your customer to provide an email for future reminders. If they decline, you may select postcard and continue with the renewal.

| Customer Remind      | er Method                 |                     | Welcome, Don Iris I Log Out               |  |
|----------------------|---------------------------|---------------------|-------------------------------------------|--|
| How would your cust  | omer like to be reminded? |                     | Station Management                        |  |
| Email                | ۲                         |                     | • <u>Start Over</u>                       |  |
| Postcard             | 0                         |                     | <u>Vehicle Safety Inspection</u>          |  |
| Customer Email Infor | mation                    |                     | Help                                      |  |
| Email                | Customer Email            |                     | Quick Help     Frequently Asked Questions |  |
| Confirm Email        | Confirm Customer Email    |                     | • <u>Feedback</u>                         |  |
|                      |                           | Continue to Payment |                                           |  |

This page displays a list of the next three available decals in the system queue that can be assigned to the vehicle. Your station will have a series of decals for each vehicle type you are approved to perform renewals for. These decals should be issued in order whenever possible and can be selected for assignment by clicking on the decal number. Pay special attention to ensure you select a decal of the correct vehicle type for your transaction.

| Decal Selection                                  |  |
|--------------------------------------------------|--|
| Select the decal being assigned to this vehicle. |  |
| Available decals in the queue:                   |  |
| O 230000097                                      |  |
| O 23000098                                       |  |
| O 230000099                                      |  |
|                                                  |  |
| Continue                                         |  |

If a decal in the list is skipped more than twice, you will be required to either select it, or report it as missing or damaged before proceeding with the renewal. Once the status of a decal has been updated, it will be removed from the list of available decals.

| Ð                                                               | • NOTICE: A decal below has been skipped too many times.                                               |                          |                      |   |  |  |  |
|-----------------------------------------------------------------|----------------------------------------------------------------------------------------------------|--------------------------|----------------------|---|--|--|--|
|                                                                 | Please update the decal status below (or select that decal if it has been found) in order to continue. |                          |                      |   |  |  |  |
| Contact DMV inventory control at (801) 297-3527 for assistance. |                                                                                                    |                          |                      |   |  |  |  |
| De                                                              | ecal Selection                                                                                         |                          |                      |   |  |  |  |
| Seleo                                                           | ct the decal being                                                                                     | assigned to this vehicle |                      |   |  |  |  |
| Avail                                                           | able decals in the                                                                                     | queue:                   |                      |   |  |  |  |
| 0                                                               | 230000097                                                                                              | Status Update Required:  | ✓ SELECT ONE         | 0 |  |  |  |
| ۲                                                               | 230000101                                                                                              |                          | Damaged<br>Missing   |   |  |  |  |
| 0                                                               | 230000102                                                                                              |                          | Damaged Upon Arrival |   |  |  |  |
|                                                                 |                                                                                                    |                          |                      |   |  |  |  |

**Please note:** Select "Damaged upon Arrival" when the decals are received damaged due to shipping or manufacture error. Select "Damaged" when the damage occurs after the decals have been received.

The images below may serve as a reference for locating the decal control number on each type of decal:

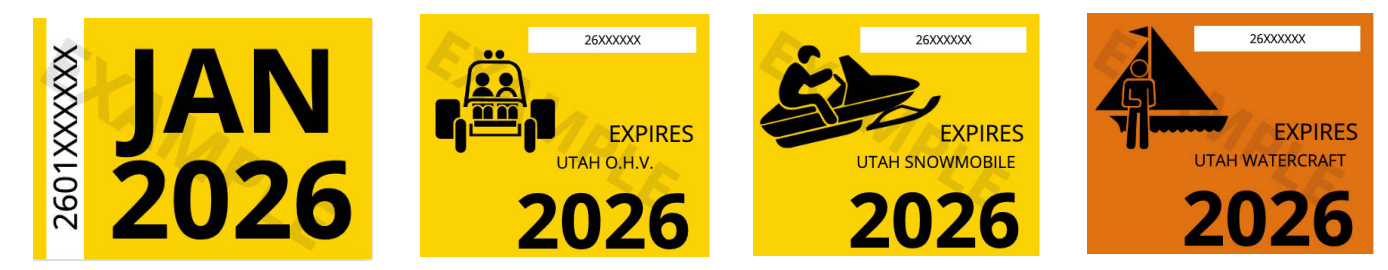

This page allows you to confirm the decal selection you made on the previous page to limit possible errors and help ensure decal inventory accuracy.

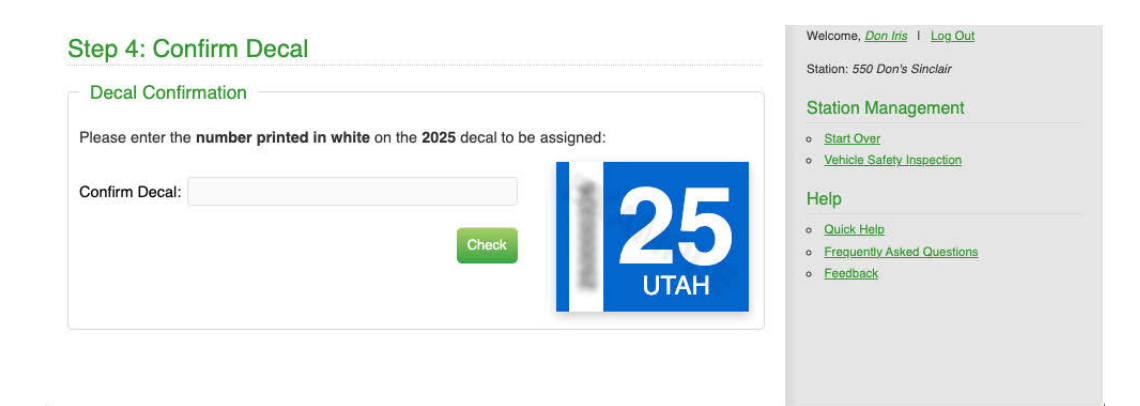

To confirm the decal you selected on the previous page, type in the number printed in white on that decal and press "Check". If the number entered matches the number on the decal you selected on the previous page, you will be able to proceed with the renewal. If the number entered does not match the number on that decal, the system will display the number you typed in and prompt you to try again.

| Step 4: Confirm Decal                                                                                                    | Welcome, <i>Don Iris</i>   Log Out<br>Station: 550 Don's Sinclair |
|----------------------------------------------------------------------------------------------------|-------------------------------------------------------------------|
| NOTICE: 250000227 does not match what the system was expecting.<br>Contact inventory control at (801) 297-3527 for further assistance.<br>Try again or return to Decal Assignment. | Station Management    Start Over  Vehicle Safety Inspection       |
| Decal Confirmation Please enter the number printed in white on the 2025 decal to be assigned: Confirm Decal: Back to Assign Decal Check                                            | Help    Quick Help    Frequently Asked Questions    Eeedback      |

If you entered the wrong decal number in error, simply enter the correct number and once again click "Check". If needed, you can return to the previous page to select a different decal.

Once a decal has been assigned, you will then need to process the registration payment using the customer's credit card. Enter the appropriate information into the fields and click "Continue". (**Type in the full name as shown on the Credit Card**.)

You will see a confirmation screen. Please verify that all information is correct and click the "Continue" button. Processing will take a few moments.

**Please note:** Clicking the "Continue" button more than once may result in multiple charges to your customer's credit card.

| Credit Card Payme                                              | ent                      |                 |                          |                   | How We Keep You Secure                                                                                                    |
|----------------------------------------------------------------|--------------------------|-----------------|--------------------------|-------------------|----------------------------------------------------------------------------------------------------|
| Item                                                           |                          | Quantity        | Item Amount              | Total             | TLS (Transport Layer Security)                                                                                                    |
| Vehicle Registration Renewal                                   |                          | 1               | \$217.25                 | \$217.25          | Encryption                                                                                                    |
| Total Amount:                                                  | al Amount: \$217.25      |                 |                          | \$217.25          | When you see URLs with 'HTTPS', the 'S' stands<br>for secure, and indicates that data is being<br>transmitted securely between our servers and     |
| Credit Card Informati                                          | ion                      |                 |                          |                   | your browser. TLS is a widely used protocol<br>designed to transport data securely between a<br>client and a server and it has replaced SSI. The   |
| Card Number:*                                                  |                          | Vis             | A 📷 😂 🕬                  |                   | use of TLS enables the encryption of sensitive                                                                                                    |
| CVV Number:*                                                   |                          |                 |                          |                   | Information sent via TLS can no longer be read as plain text.                                                                                      |
| Expiration Date:*                                              | 01 - January             | v / 2022        | <b>v</b>                 |                   | Payment Card Industry Data<br>Security Standards Compliant                                                                                         |
| Account Holder Infor                                           | mation                   |                 |                          |                   | Utah Govpay payments adhere to performance                                                                                                    |
| Name on Card:*                                                 |                          |                 |                          |                   | measurements outlined in the Payment Card<br>Industry Data Security Standards (PCI DSS) and<br>are verified by a third party. Third party auditors |
| Country:*                                                      | United States            |                 | ~                        |                   | regularly scan for network vulnerabilities.                                                                                                    |
| Address:*                                                      | 123 N MAIN               |                 |                          |                   | Data Storage Policies                                                                                                    |
| Address Line 2:                                                |                          |                 |                          |                   | Unless necessary, Utah.gov does not permanently                                                                                                    |
| City:*                                                         | SALT LAKE CITY           | Y               |                          |                   | store financial information so it cannot be<br>retrieved or compromised.                                                                           |
| State:*                                                        | Utah                     | ~               |                          |                   | Need Help?                                                                                                    |
| Postal Code:*                                                  | 84111                    |                 |                          |                   | Contact customer support toll-free at: (877)<br>9UTEGOV                                                                                            |
| Email Address:                                                 |                          |                 |                          |                   |                                                                                                    |
| Note: We use your email to s<br>not receive a receipt via emai | send you a receiµ<br>il. | ot. If you do n | ot provide a valid email | address, you will |                                                                                                    |
| How much would you                                             | u like to put            | on this ca      | rd?                      |                   |                                                                                                    |
| The Total Amount:                                              |                          |                 |                          |                   |                                                                                                    |

\$217.25

You will be able to print the registration certificate and receipt by clicking the "Print Registration and Receipt" button. You have now completed the registration process for your customer. Your customer should leave with their assigned decal, registration and receipt. Once you have printed the registration, click on the "Start a New Transaction" button to return to the first screen.

You have now completed the registration process for your customer.

**Please note:** To reprint registration documents, re-enter the license place and VIN (last 8) on the start screen.

| SPOT        | DIVISION OF MOTOR VEHICLES OF THE UTAH STATE TAX COMISSION<br>ON THE SPOT RENEWAL - FOR STATIONS                                                                              | POT & RELATED<br>LINKS & RESOURCES                                           |
|-------------|----------------------------------------------------------------------------------------------------|------------------------------------------------------------------------------|
| Step 5:     | Print Your Certificate                                                                                                    | Welcome, <i>Michael Rice</i> 1 Log Out<br>Station: <i>550 Don's Sinclair</i> |
|             | Congratulations!                                                                                                    | Station Management                                                           |
| ~           | You have assigned <b>Decal #: 203167666</b> and renewed your customer's registration with Spot Renewal. Print your customer's OTS registration certificate and receipt below. | On The  • Vehicle Safety Inspection Help                                     |
| Print Re    | egistration                                                                                                    | Quick Help     Frequently Asked Questions     Feedback                       |
| Decal Nur   | nber: 203167666                                                                                                    |                                                                              |
| Registrati  | on Payment: \$145.00                                                                                                    |                                                                              |
| Renewal I   | Express Confirmation Number: 31952533                                                                                                    |                                                                              |
|             | Print Registration and Receipt                                                                                                    |                                                                              |
| Start a New | Transaction                                                                                                    |                                                                              |
|             |                                                                                                    |                                                                              |

# **SECTION 4: ISSUING A TEMPORARY PERMIT**

Stations can issue temporary operating permits to customers who have an expired registration or a registration that will expire within 7 days and still need to drive while completing inspections and the registration process.

The steps are similar to the registration process with the following exceptions:

- 1. Inspections will not be required to be entered.
- 2. You will **NOT** issue a decal.
- 3. Customers will pay a \$6 temporary permit fee in addition to the registration renewal fees.
- 4. You will print and provide a Temporary Permit rather than the Registration Certificate.

To begin, enter the plate number and VIN (last 8 digits) and then click the "Issue 15-Day Temporary Permit" button.

**Please note:** A temporary permit will not issue if the vehicle has already passed inspections or does not require inspections.

| DIVISION OF MOTOR VEHICLES OF THE UTAH STATE TAX COMISSION<br>ON THE SPOT RENEWAL - FOR STATIONS                                                                                                    | PRELATED<br>LINKS & RESOURCES                                                                                                    |
|----------------------------------------------------------------------------------------------------|----------------------------------------------------------------------------------------------------|
| Enter Your Customer's Plate and VIN         Plate:         VIN (last 8 digits):         Renew Vehicle Registration         Issue 15-Day Temporary Permit         Temporary permits available 7 days prior to expiration.                                                                                                    | Welcome, <u>Michael Rice</u> 1 Log Out<br>Station: 550 Don's Sinclair<br>Station Management<br>• <u>Start Over</u><br>• <u>Vehicle Safety Inspection</u><br>Help<br>• <u>Guick Help</u><br>• <u>Frequently Asked Questions</u><br>• <u>Feedback</u> |
| New! Temporary Permits                                                                                                    |                                                                                                    |
| <ul> <li>You can now offer your customers a 15 day temporary operating permit if:</li> <li>Their registration has expired and they need to bring their vehicle in for inspection;</li> <li>They failed an inspection, still need to drive, and their registration has expired or is about to expire.</li> <li>Fee for temporary permit = \$6.00 state permit fee + applicable renewal fees.</li> <li>Enter the plate and last 8 digits of the VIN above, then click the "Issue 15-Day Temporary Permit" button to go to the temporary permit web site where you will be able to issue and print the permit for your customer.</li> </ul> |                                                                                                    |

After entering the customer's license plate and VIN, you will be directed to the Payment Summary page which will include the renewal fees along with the \$6 temporary permit fee. Please verify the information is correct, select any applicable donations as directed by the customer, and click the "Continue" button.

| TEMPORARY INSPECTION PERMITS<br>DIVISION OF MOTOR VEHICLES OF THE UTAH STATE TAX COMMISSION | PRELATED<br>LINKS & RESOURCES                                                                                                    |  |  |  |
|---------------------------------------------------------------------------------------------|----------------------------------------------------------------------------------------------------|--|--|--|
| Payment Summary                                                                             | Help                                                                                                    |  |  |  |
| Your registration fees are detailed below. Personal Information                             | <ul> <li>Frequently Asked Questions</li> <li>Feedback</li> <li>DMV Homepage</li> <li>How do Lupdate my address?</li> </ul> Help Desk                   |  |  |  |
| Name: Jane Doe<br>Mailing Address: 123 Main Street Layton Utah 84041                        | For specific issues with this web site please<br>contact customer support at <b>801-983-0275</b> . For<br>questions about temporary operating permits, |  |  |  |
| Registration Information                                                                    | please contact the Utah DMV at 1-800-DMV-<br>UTAH or 801-297-7780.                                                                                     |  |  |  |
| Vehicle Make: RAM                                                                           | Log out                                                                                                    |  |  |  |
| Year: 2011                                                                                  |                                                                                                    |  |  |  |
| Model: 3500                                                                                 |                                                                                                    |  |  |  |
| Plate Number: F4K3LP                                                                        |                                                                                                    |  |  |  |
| VIN/HIN: 3K63R3JK9DF093357                                                                  |                                                                                                    |  |  |  |
| Registration Expiration Date: 08/31/2019                                                    |                                                                                                    |  |  |  |
| Optional Donations                                                                          |                                                                                                    |  |  |  |
| □ Friends for Sight Fund (\$2.00)                                                           |                                                                                                    |  |  |  |
| Organ Donor Fund (\$2.00)                                                                   |                                                                                                    |  |  |  |
| OHV Access Edu Contribution (\$2.00)                                                        |                                                                                                    |  |  |  |
| Temporary Permit Fee: \$6.00                                                                |                                                                                                    |  |  |  |
| Total Amount Due: \$219.25                                                                  |                                                                                                    |  |  |  |
| Continue »                                                                                  |                                                                                                    |  |  |  |

Once you have verified the payment summary, you will then need to process the registration payment using the customer's credit card. Enter the appropriate information into the fields and click "Continue". (Type in the full name as shown on the Credit Card.)

You will see a confirmation screen. Please verify that all information is correct and click the "Continue" button. Processing will take a few moments.

**Please note:** Clicking the "Continue" button more than once may result in multiple charges to your customer's credit card.

#### **Credit Card Payment**

| Item                             | Quantity | Item Amount | Total    |
|----------------------------------|----------|-------------|----------|
| Temporary Permit<br>Plate W748UP | 1        | \$213.25    | \$213.25 |
| Organ Donor Fund                 | 1        | \$2.00      | \$2.00   |
| Temporary Permit Fee             | 1        | \$6.00      | \$6.00   |
| Total Amount:                    |          |             | \$221.25 |

#### **Credit Card Information**

| Card Number:*     |              |            | VISA | 1.00 | - | NUM |
|-------------------|--------------|------------|------|------|---|-----|
| CVV Number:*      |              |            |      |      |   |     |
| Expiration Date:* | 01 - January | € / 2019 € | )    |      |   |     |

#### Account Holder Information

| Name on Card:*  |               |    |
|-----------------|---------------|----|
| Country:*       | United States | \$ |
| Address:*       |               |    |
| Address Line 2: |               |    |
| City:*          |               |    |
| State:*         | Utah 🗘        |    |
| Postal Code:*   |               |    |
| Email Address:  |               |    |

#### How much would you like to put on this card?

The Total Amount:

\$221.25

Remaining on Card

Use this option to make a partial payment with a card containing limited funds.

| Ø          | SSL (Secure Socket Layer)<br>Encryption                    |
|------------|------------------------------------------------------------|
| This ena   | bles the encryption of sensitive                           |
| informati  | on during an online transaction.                           |
| Informati  | on sent via SSL can no longer be read a:                   |
| plain text |                                                            |
| Q          | Payment Card Industry Data<br>Security Standards Compliant |
| Adheren    | ce to performance measurements                             |
| outlined i | in the PCI DSS annual self evaluation, as                  |
| well as s  | ubmission to regular scans from Security                   |
| Metrics to | o search for network vulnerabilities.                      |
|            | 3rd Party Security Audit                                   |
| Utah.gov   | policies and procedures have been                          |
| examine    | d, measured and validated by Cybertrust,                   |
| the globa  | al information security specialist.                        |
|            | Data Storage Policies                                      |
| Unless n   | ecessary, Utah.gov does not permanently                    |
| store fina | incial information so it cannot be                         |
| retrieved  | or compromised.                                            |
| Need       | Help?                                                      |
| Contact of | customer support toll-free at: (877)                       |
| 9UTEGC     | W                                                          |

Once the payment process is complete, you will be able to print the temporary permit certificate and receipt by clicking the "Print Temporary Permit" button. The temporary permit will consist of two pages:

- · An instruction checklist
- The Temporary Registration Permit

Your customer should leave with their temporary permit, checklist and receipt.

Once you have printed the permit, click on the "Start a New Transaction" button to return to the first screen.

| TEMPORARY INSPECTION PERMITS<br>Division of motor vehicles of the utah state tax commission                                                   | RELATED     LINKS & RESOURCES                                                                                                    |
|----------------------------------------------------------------------------------------------------|----------------------------------------------------------------------------------------------------|
| Congratulations!                                                                                                    | Station Management     Start a New Transaction                                                                                                    |
| You have successfully processed your registration and temporary permit fees. Print your customer's 15-day temporary permit and receipt below. | Erequently Asked Questions                                                                                                    |
| Print Temporary Permit Registration payment: \$216.00                                                                                         | <ul> <li><u>Feedback</u></li> <li><u>DMV Homepage</u></li> <li><u>How do I update my address?</u></li> </ul>                                              |
| Temporary Permit confirmation number: 3C63R3GL2HG743374                                                                                       | Help Desk                                                                                                    |
| Print Temporary Permit                                                                                                    | contact customer support at <b>801-983-0275</b> . For<br>questions about temporary operating permits,<br>please contact the Utah DMV at <b>1-800-DMV-</b> |
| Start a New Transaction                                                                                                    | UTAH or 801-297-7780.                                                                                                    |

# **SECTION 5: FINALIZING A TEMPORARY PERMIT**

Once the customer has passed the required inspections, the station will be able to complete the registration, issue the decal, and print the final registration certificate. This is done by entering the customer's plate and vin on the start page, clicking the "Renew Vehicle Registration" button, and following the prompts, resulting in a standard vehicle registration and receipt. Stations can complete registrations from temporary permits whether they were started at a DMV office, online with "Renewal Express", or at another on the SPOT renewal station.

The process for completing the registration of a temporary permit is similar to that of the standard vehicle registration. Payment will not be required since it was already paid when the temporary permit was originally issued. Your customer should leave with their assigned decal and registration.

**Please note:** To reprint registration documents, re-enter the license place and VIN (last 8) on the start screen.